## FY2022-23 Annual Planning Nuventive Overview

LOGGING IN AND ACCESSING ANNUAL PLANNING RESOURCES ADMINISTRATIVE AREAS

### Purpose of this document

# To provide access to the resources in Nuventive to develop annual plans.

These plans should first be documented in the Annual Planning worksheet (Excel document) so the contents will ready to input into Nuventive.

A more extensive technical training for Nuventive will be held on April 1<sup>st</sup>. <u>This document will not cover</u> <u>how to enter annual goals and funding requests into</u> <u>Nuventive.</u>

#### Logging in

#### https://solutions.nuventive.com/

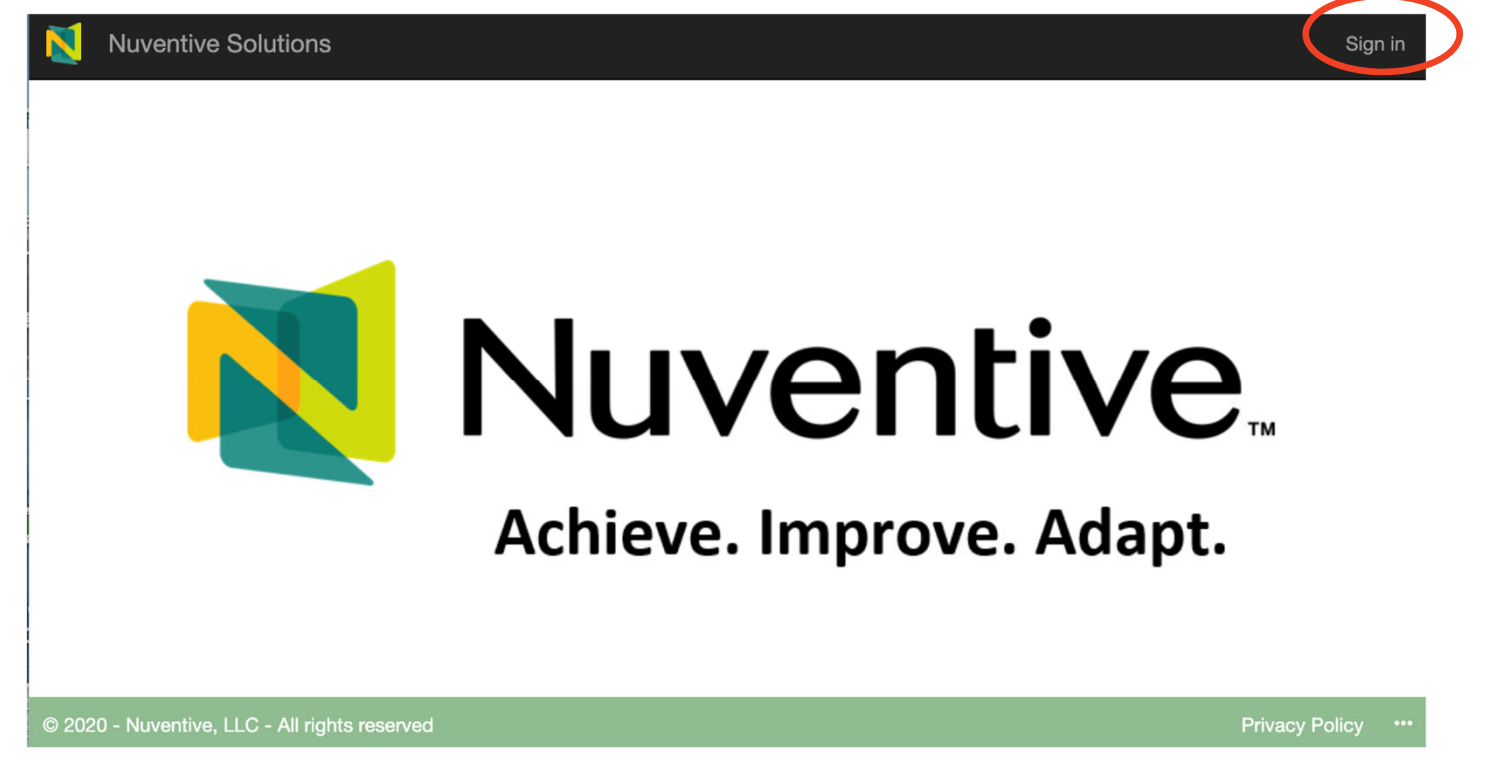

#### Logging in

#### Enter your ECC credentials when prompted.

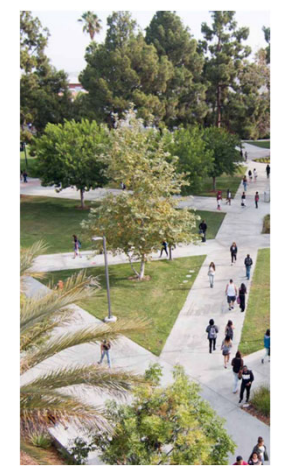

#### Sign in with your ECC email account gou@elcamino.edu ...... Sign in . Forgot My Password . Change My Password . Change My Password . Troubleshooting MyECC . Login and password help . Chat with us Live

**EL CAMINO COLLEGE** 

#### Select Your Program Name

#### Use the dropdown arrow to select your program:

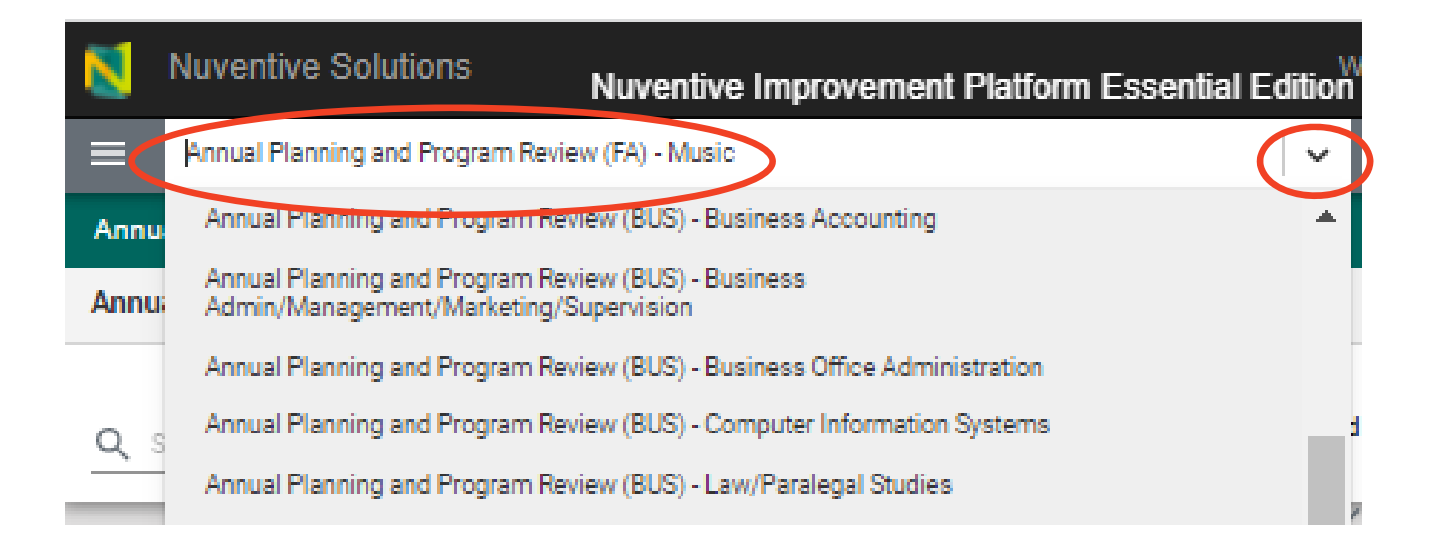

#### Access to Data Dashboards and Resources

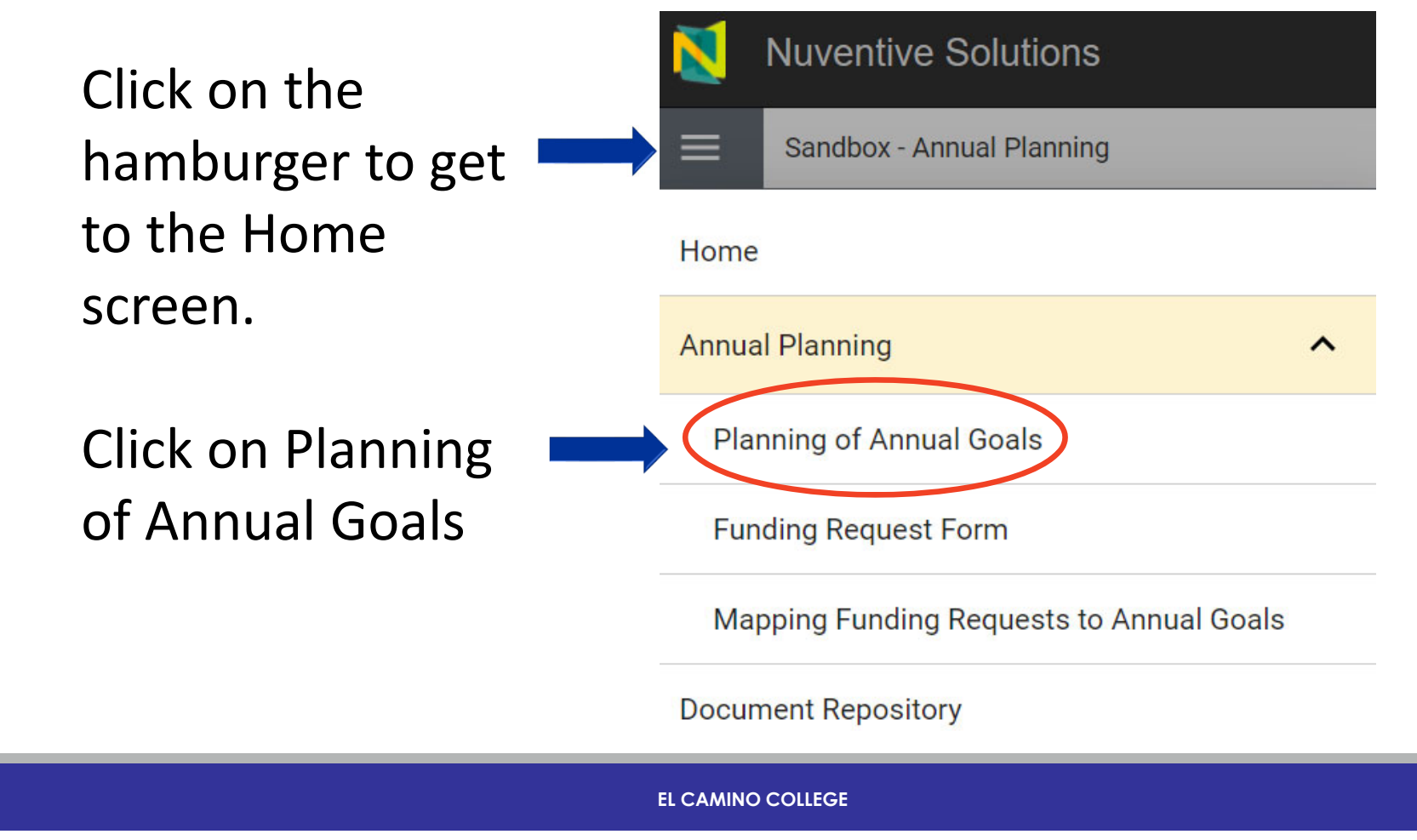

#### Access to Data Dashboards and Resources

All resources and data dashboards will be on the righthand bar of the Annual Goals form

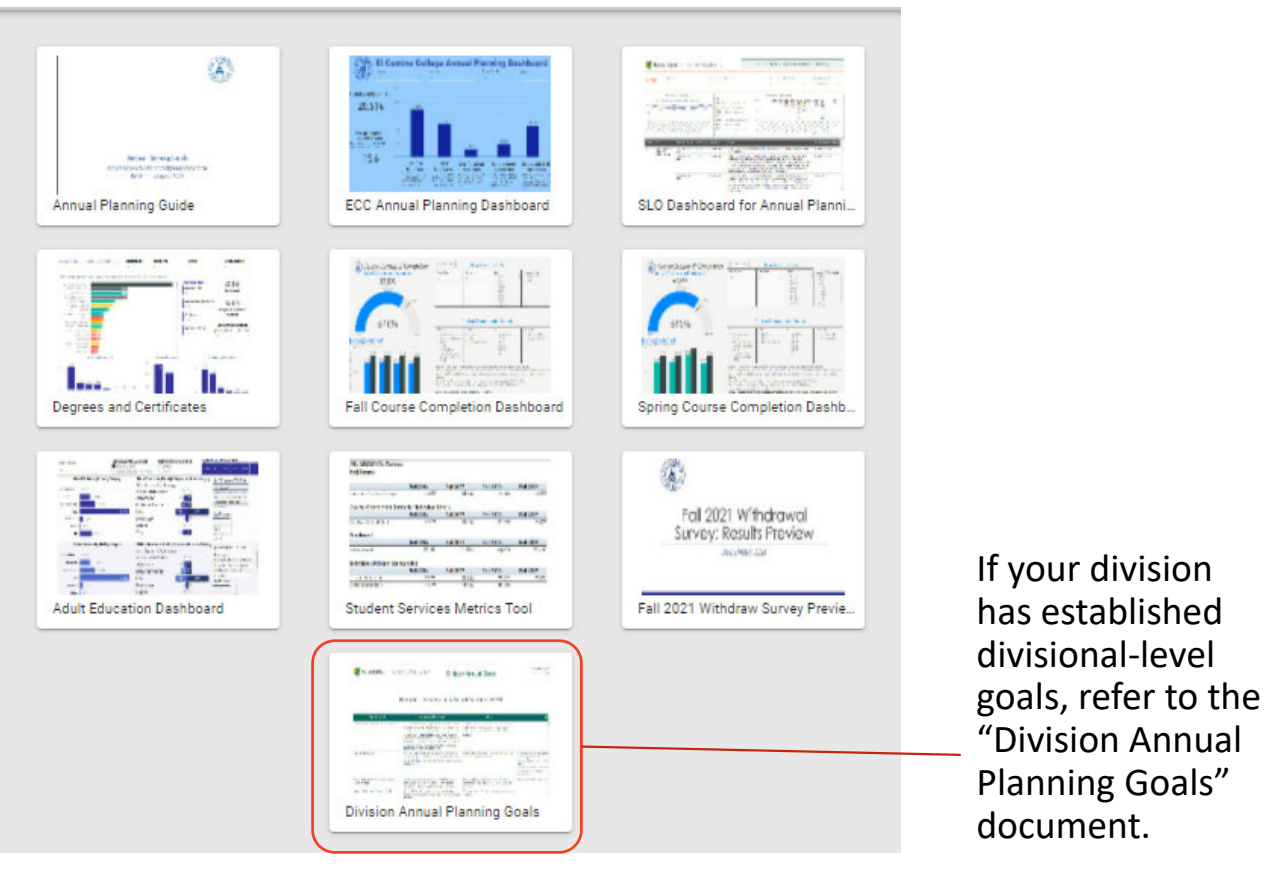

#### Data Dashboards and Documents on the Side Bar

To enlarge the viewing space for the data dashboards and documents on the right-hand side bar, click on viewing options on the top

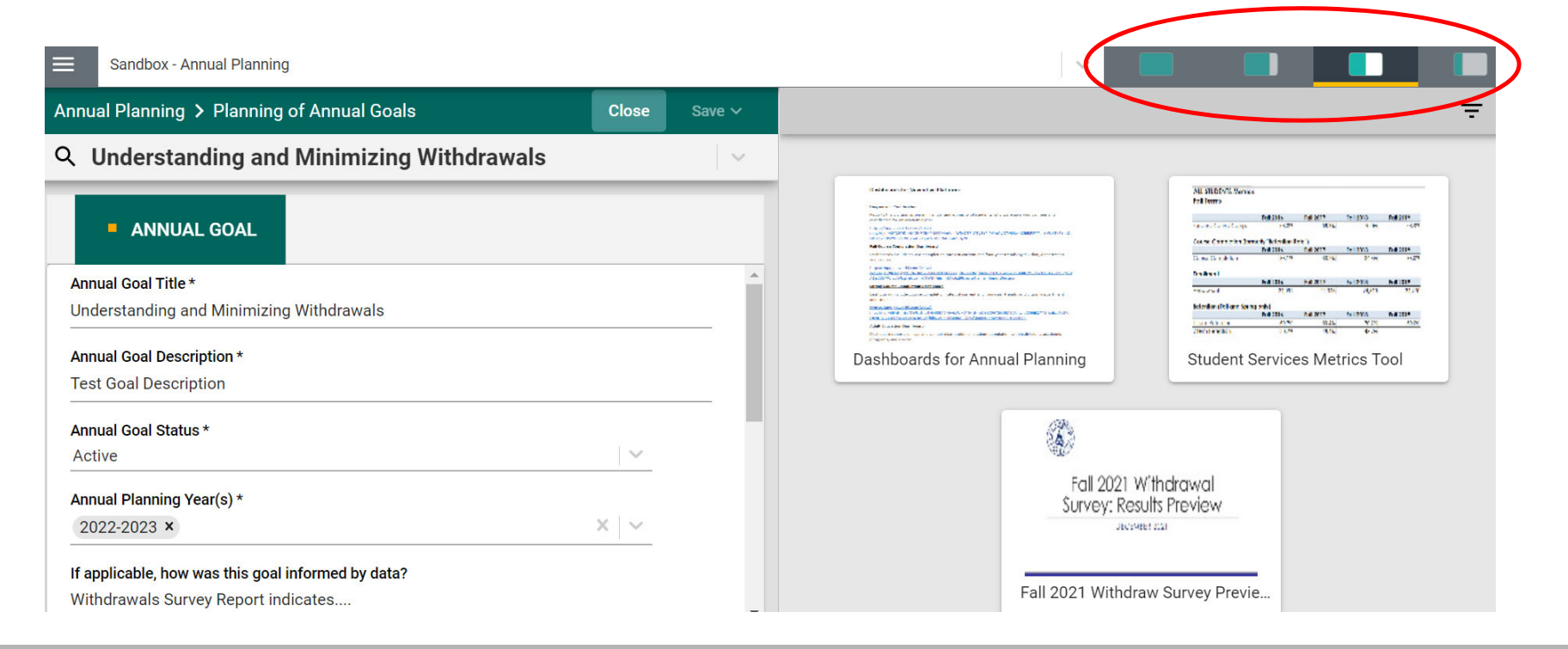

#### Historical records from TracDat

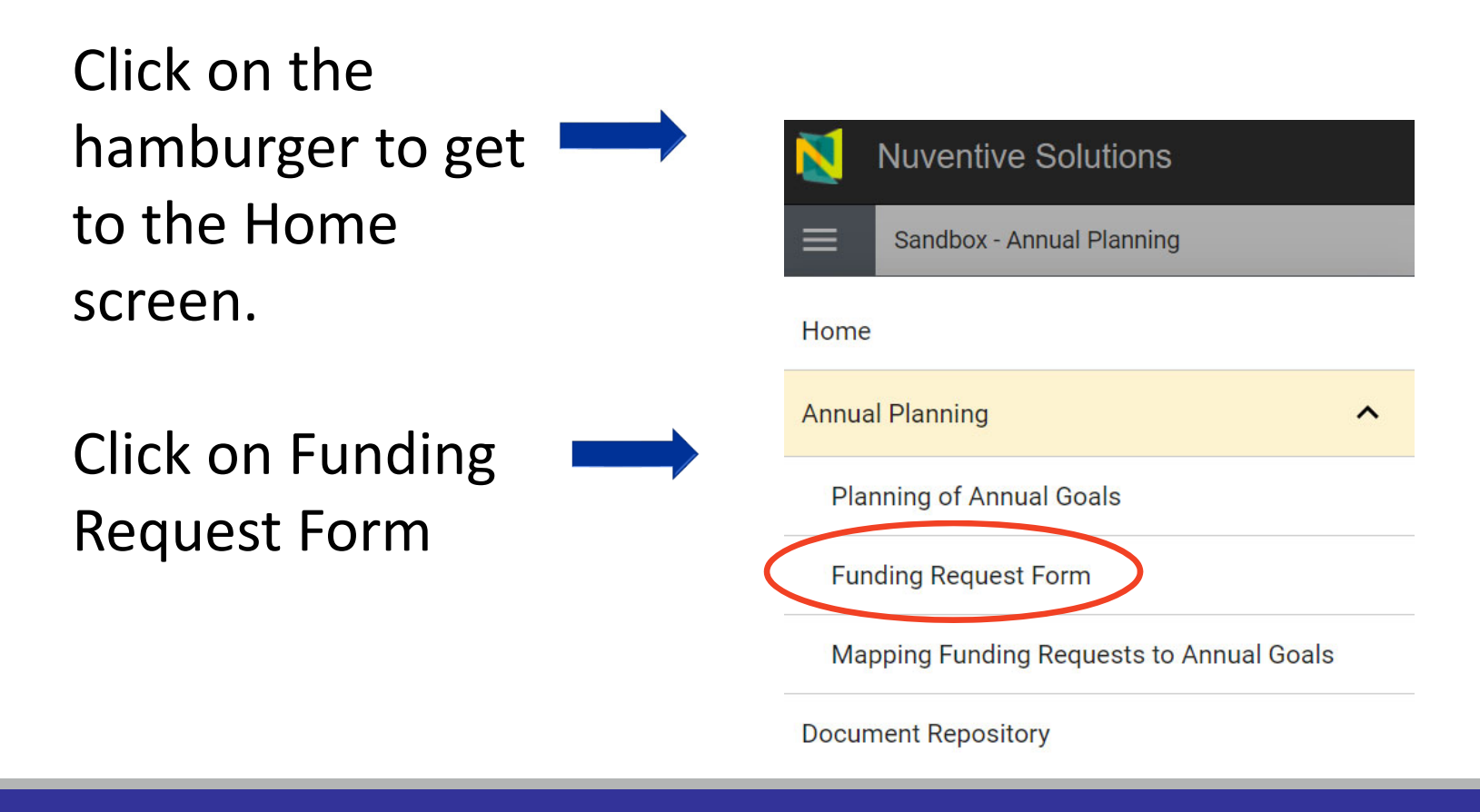

#### Historical records from TracDat

| Word                                                                  | report ~                |                                                                                                    |
|-----------------------------------------------------------------------|-------------------------|----------------------------------------------------------------------------------------------------|
| Search for<br>Use the search box above to find text in your document. | Accessibility Mode Down | Imbod       Save a copy to OneDrive. <ul> <li>Print</li> <li>Print</li> <li>Print</li> <li>Immersive Reader</li> <li>Translate</li> <li>Download as PDF</li> </ul> |

When the document opens, either **download** the document OR click on ... on the right and select **Find** to search key words.

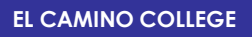

#### Contact for Support

Contact for questions related to Nuventive access & support: Diora Hong (<u>dhong@elcamino.edu</u>)

Contact for questions related to annual planning process: Grace Ou (gou@elcamino.edu)